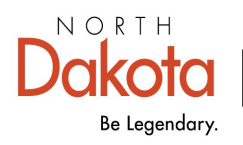

Health & Human Services

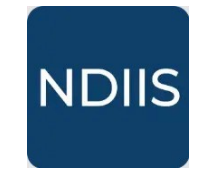

North Dakota Immunization Information System

## **Entering a Vaccine Return**

## **Getting Started**

Vaccine return removes available doses from provider inventory that is no longer viable and needs to be returned to McKesson. These doses include expired inventory, doses spoiled because of a temperature excursion or because of a vaccine recall. Multi-dose vials (MDV) can only be returned if no doses have been drawn from the vial.

## **Entering a Vaccine Return**

1.) To enter a vaccine return, click the **Returns** from the **Ordering** drop-down in the Main Menu.

## 2.) Click Add New Return.

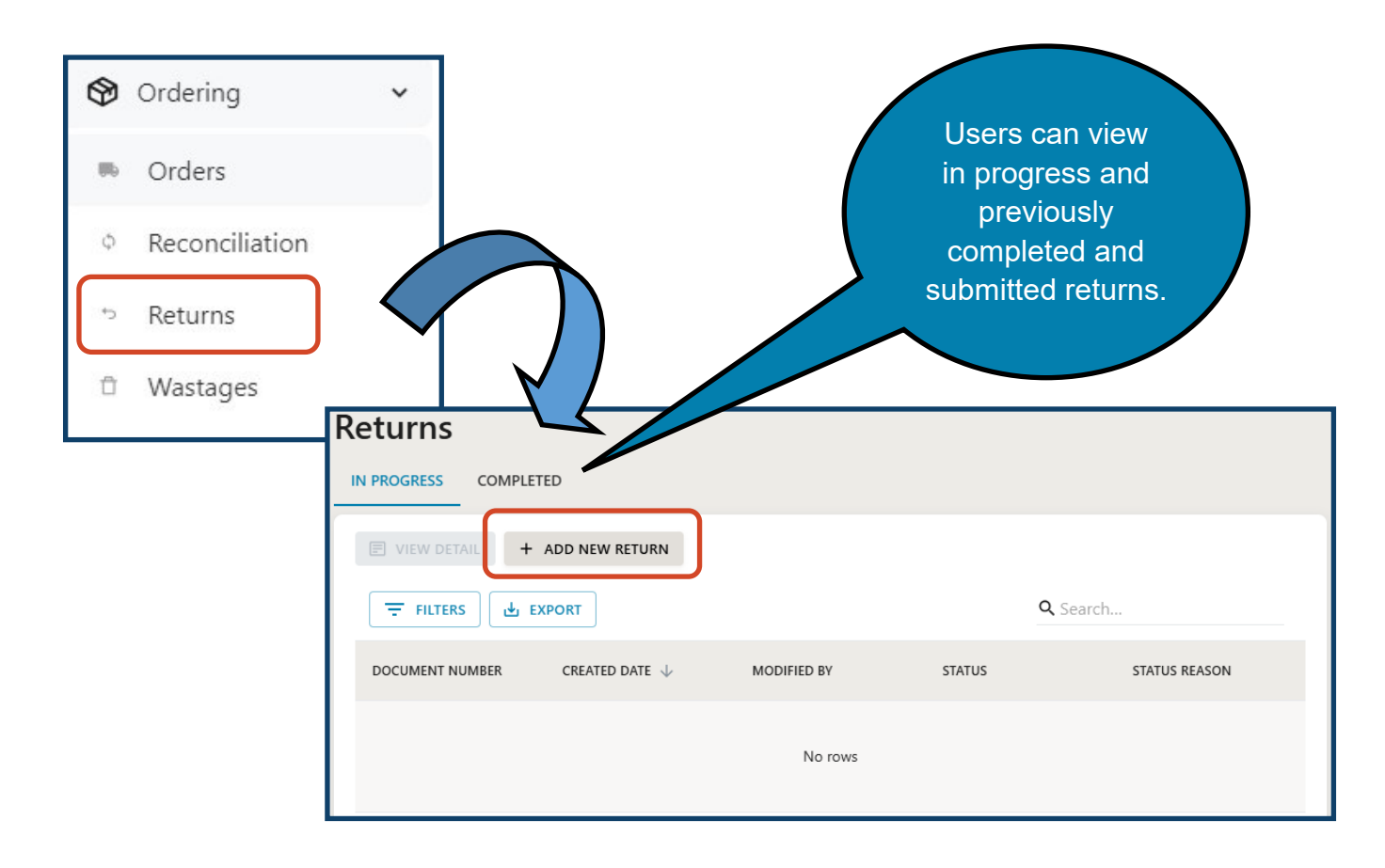

3.) From the Add Return page, click Add Row to being entering the wastage details.

| Add Return                                                       |                                               |            |                                         |
|------------------------------------------------------------------|-----------------------------------------------|------------|-----------------------------------------|
| REVIEW & COMPLETE SAVE FOR LATER SAVE FOR LATER                  | CEL                                           |            |                                         |
| Provider<br>10 - Bismarck-Burleigh Public Health<br>Bismarck ND, | Return Reason<br>Shipping Label Type<br>Email | •          | Created Date                            |
| + ADD ROW EDIT ROW DELETE ROW                                    | Number of Shipping Labels                     |            | Transaction Date<br><b>Q</b> Search     |
| VACCINE NAME MANUFACTURER                                        | EXPIRATION DATE                               | LOT NUMBER | EXISTING QUANTITY ON QUANTITY TO RETURN |
|                                                                  | No                                            | rows       |                                         |

4.) In the **Select Lot** pop-up,

- $\Rightarrow$  Select the lot number that needs to be returned from the **Lot Number** drop-down.
  - The list of lots available to select is pop-populated based on the public lot numbers in the provider's NDIIS inventory that have not expired or have expired in the last 12 months AND have greater than zero doses on hand.
- $\Rightarrow$  Enter the number of doses being returned in the **Quantity to Return** field.
- $\Rightarrow$  Click **Ok**.
- 5.) Repeat step 4 if additional lots need to be included.
- 6.) Select the reason the doses are being return from the **Return Reason** drop-down.
- ⇒ All lots being entered must have the same return reason. If lots are being returned for different reasons, a separate return must be created.
- ⇒ If Other or Spoiled Other are selected, a detailed comment is required.

| - Return Reason                         | ,<br>Im |
|-----------------------------------------|---------|
| Expired vaccine                         |         |
| Failure to store properly upon receipt  |         |
| Mechanical failure                      |         |
| Natural disaster/power outage           |         |
| Other                                   |         |
| Recall                                  |         |
| Refrigerator too cold                   |         |
| Refrigerator too warm                   |         |
| Spoiled - other                         |         |
| Vaccine spoiled in transit(Freeze/Warm) |         |

7.) The **Shipping Label Type** is defaulted to *Email* as this is the fastest way to receive the necessary shipping label. This can be changed by the user if a mailed shipping label is preferred.

8.) Enter the **Number of Shipping Labels** needed based on the number of boxes that will be sent to McKesson.

| Shipping Label Type       | * |
|---------------------------|---|
| Number of Shipping Labels |   |

9.) When all wastage details have been entered, click Review & Submit.

| Add Return        |                |          |
|-------------------|----------------|----------|
| REVIEW & COMPLETE | SAVE FOR LATER | ⊗ CANCEL |

10.) Users must review and validate their provider site's contact information before they can complete the wastage.

- ⇒ If the information is correct, the user can select the enabled button and complete their order.
- ⇒ If changes are needed, the user should select Edit Provider Information and they will be taken to their provider site's program enrollment information where updates can be made. The in progress order will be saved while the edits are made.

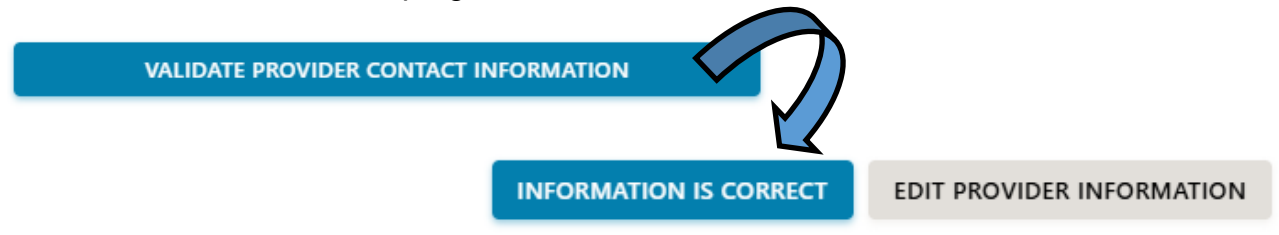

11.) Once the provider information is validated as correct, users are able to **Complete Wastage**.

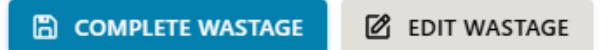

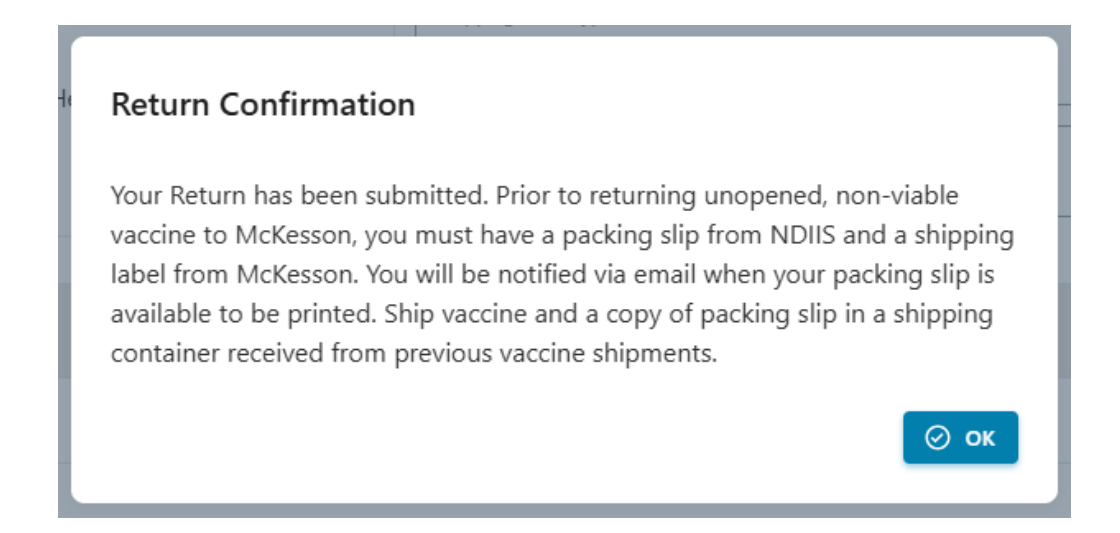

- ⇒ Saved returns will show **In Progress** with a status of *Saved by Provider*
- ⇒ Completed returns will show **In Progress** with a status of *Assigned to NDHHS*

| Returns                                                |                                                                          |                                                                          |                                                                                            |                                                                    |
|--------------------------------------------------------|--------------------------------------------------------------------------|--------------------------------------------------------------------------|--------------------------------------------------------------------------------------------|--------------------------------------------------------------------|
| IN PROGRESS COMPLETED                                  |                                                                          |                                                                          |                                                                                            |                                                                    |
| VIEW DETAIL + ADD N                                    | EW RETURN                                                                |                                                                          |                                                                                            |                                                                    |
|                                                        | ]                                                                        |                                                                          |                                                                                            | Q Search                                                           |
| DOCUMENT NUMBER                                        | CREATED DATE $\downarrow$                                                | MODIFIED BY                                                              | STATUS                                                                                     | STATUS REASON                                                      |
| RET-206320                                             | 1/31/2025                                                                | Test1 NDIIS                                                              | Assigned to NDHHS                                                                          | Approved                                                           |
|                                                        |                                                                          |                                                                          | Row                                                                                        | vs per page: 10 💌 1–1 of 1 < >                                     |
| Definition of Vaccine Ret<br>vaccine recall. Multi-dos | turn: Nonviable vaccine that needs<br>e vials (MDV) can only be returned | to be returned to McKesson because<br>if no doses have been drawn from t | e it was expired, was spoiled because of a t<br>ne vial. Partially used MDVs must be docun | temperature excursion or because of a<br>mented as wasted vaccine. |
|                                                        |                                                                          |                                                                          |                                                                                            |                                                                    |

⇒ Returns that have been submitted to CDC will show as **Completed** with a status of *Accepted by CDC.* 

12.) To print the return packing slip, select the return from the **Completed** list and click **View Detail**.

- ⇒ The packing slip can only be printed for returns with a completed status of *Accepted by CDC.*
- ⇒ The packing slip will open as a PDF that needs to be printed and included in the boxes sent to McKesson.

| Returns               |                                          |             |                 |
|-----------------------|------------------------------------------|-------------|-----------------|
| IN PROGRESS COMPLETED |                                          |             |                 |
|                       |                                          |             |                 |
|                       |                                          |             | Q Search        |
| DOCUMENT NUMBER       | TRANSACTION DATE $\downarrow \downarrow$ | MODIFIED BY | STATUS          |
| RET-206249            | 12/12/2024                               |             | Accepted By CDC |
| RET-202403            | 8/27/2024                                |             | Accepted By CDC |
| RET-203079            | 7/2/2024                                 |             | Accepted By CDC |

|             | Return                                                                              | Docur                                                                              | nent                                             |                                                                                                    |                                                             |
|-------------|-------------------------------------------------------------------------------------|------------------------------------------------------------------------------------|--------------------------------------------------|----------------------------------------------------------------------------------------------------|-------------------------------------------------------------|
|             | ← васк                                                                              |                                                                                    |                                                  |                                                                                                    |                                                             |
|             | Provider D                                                                          | PACKING SLIP                                                                       |                                                  | GER ENTRIES                                                                                                    |                                                             |
|             |                                                                                     |                                                                                    |                                                  |                                                                                                    |                                                             |
| Return Pack | ing Slip                                                                            |                                                                                    |                                                  |                                                                                                    |                                                             |
| Return Pack | ing Slip                                                                            | Return Reason:                                                                     | Expired vaccine                                  | Document Numbe                                                                                                    | r:                                                          |
| Return Pack | ing Slip                                                                            | Return Reason:<br>Shipping Label                                                   | Expired vaccine<br>līype: Email                  | Document Numbe<br>Created Date: 12/                                                                                                    | r:                                                          |
| Return Pack | ing Slip                                                                            | Return Reason:<br>Shipping Label <sup>*</sup><br>Number of Ship                    | Expired vaccine<br>Type: Email<br>ping Labels: 1 | Document Numbe<br>Created Date: 12/<br>Transaction Date:                                                                               | r:<br>12/2024<br>12/12/2024                                 |
| Return Pack | ing Slip                                                                            | Return Reason:<br>Shipping Label <sup>*</sup><br>Number of Ship                    | Expired vaccine<br>ſype: Email<br>ping Labels: 1 | Document Numbe<br>Created Date: 12/<br>Transaction Date:<br>VTrckS Return ID:                                                          | r:<br>12/2024<br>12/12/2024                                 |
| Return Pack | ing Slip                                                                            | Return Reason:<br>Shipping Label <sup>*</sup><br>Number of Ship                    | Expired vaccine<br>ſype: Email<br>ping Labels: 1 | Document Numbe<br>Created Date: 12/<br>Transaction Date:<br>VTrckS Return ID:<br>Grantee Code: NE                                      | r:<br>12/2024<br>12/12/2024<br>DA                           |
| Return Pack | ing Slip<br>igh Public Health                                                       | Return Reason:<br>Shipping Label <sup>*</sup><br>Number of Ship                    | Expired vaccine<br>Type: Email<br>ping Labels: 1 | Document Numbe<br>Created Date: 12/<br>Transaction Date:<br>VTrckS Return ID:<br>Grantee Code: NE<br>Existing Quantity on<br>Hand      | r:<br>12/2024<br>12/12/2024<br>DA<br>Quantity to Return     |
| Return Pack | ing Slip<br>igh Public Health<br>Manufacturer<br>MedImmune, Inc. (As-<br>traZeneca) | Return Reason:<br>Shipping Label <sup>*</sup><br>Number of Ship<br>Expiration Date | Expired vaccine<br>Type: Email<br>ping Labels: 1 | Document Numbe<br>Created Date: 12/<br>Transaction Date:<br>VTrckS Return ID:<br>Grantee Code: NE<br>Existing Quantity on<br>Hand<br>8 | r:<br>12/2024<br>12/12/2024<br>A<br>Quantity to Return<br>7 |

Modified By: